- I.root 权限获得:
- ① sudo su;
- ② 输入管理员密码;

lu@lu-virtual-machine:~\$ sudo su [sudo] password for lu: root@lu-virtual-machine:/home/lu#

Ⅱ.有关文件和目录的命令:

① **pwd**(显示当前位置);

```
e lu@lu-virtual-machine:~
lu@lu-virtual-machine:~$ pwd
/home/lu
lu@lu-virtual-machine:~$
```

② ls (列出当前工作目录下的文件和目录)

| 😣 🗇 🗇 lu@lu-virtual-machine: ~                                                          |     |    |    |    |    |    |    |    |  |
|-----------------------------------------------------------------------------------------|-----|----|----|----|----|----|----|----|--|
| lu@lu-virtual-machine:~\$ ls<br>examples.desktop workspace<br>lu@lu-virtual-machine:~\$ | 公共的 | 模板 | 视频 | 图片 | 文档 | 下载 | 音乐 | 桌面 |  |

③ cat /proc/cpuinfo【cat 之后有一空格】(显示 cpu 的信息);

| lu@lu-virtual-ma                | chine:~\$ cat /proc/cpuinfo                                      |
|---------------------------------|------------------------------------------------------------------|
| processor                       | : 0                                                              |
| vendor_id                       | : AuthenticAMD                                                   |
| cpu family                      | : 18                                                             |
| model                           | : 1                                                              |
| model name                      | : AMD A6-3420M APU with Radeon(tm) HD Graphics                   |
| stepping                        | : 0                                                              |
| microcode                       | : 0x3000027                                                      |
| cpu MHz                         | : 1497.359                                                       |
| cache size                      | : 1024 KB                                                        |
| fpu                             | : yes                                                            |
| fpu_exception                   | : yes                                                            |
| cpuid level                     | : 6                                                              |
| wp                              | : yes                                                            |
| flags                           | : fpu vme de pse tsc msr pae mce cx8 apic sep mtrr pge mca cmov  |
| pat pse36 clflu                 | ish mmx fxsr sse sse2 syscall nx mmxext fxsr_opt rdtscp lm 3dnow |
| ext 3dnow consta                | int_tsc rep_good nopl tsc_reliable nonstop_tsc aperfmperf pni cx |
| 16 popent hyperv                | /lsor lahf_lm extapic abm sse4a misalignsse 3dnowprefetch osvw a |
| <ul><li>(4) cd (进入呆一)</li></ul> | 目录);                                                             |
| 1.01. vistus                    | 1 machines to ed weekspace/spa                                   |
| Lu@Lu-VLFLUa                    | t-machine:~\$ cd workspace/cpp                                   |
| lu@lu-virtua                    | l-machine:~/workspace/cpp\$                                      |
|                                 |                                                                  |
| ⑤ cp 文件1 爻                      | <b>文件 2【空格区分】</b> (把文件 1 复制到文件 2);                               |
| cp -r 目录                        | <b>1 目录 2</b> (复制目录):                                            |
|                                 |                                                                  |
|                                 | cual-machine: ~/workspace/cpp/pychon                             |
| lu@lu-virtual-ma                | achine:~\$ cd workspace                                          |
| lu@lu-virtual-ma                | achine:~/workspace\$ cp -r python cpp                            |
| lu@lu-virtual-ma                | achine:~/workspace\$ cd cpp/python                               |
| lu@lu-virtual-ma                | achine:~/workspace/cpp/python\$                                  |
|                                 |                                                                  |

lu@lu-virtual-machine:~/workspace/cpp/python\$

⑥ mv (移动命令);

⑦ rm (删除文件) 删除目录则添加 "-r";

●●● lu@lu-virtual-machine: ~/workspace/cpp lu@lu-virtual-machine:~\$ cd workspace/cpp lu@lu-virtual-machine:~/workspace/cpp\$ rm -r python lu@lu-virtual-machine:~/workspace/cpp\$ cd python bash: cd: python: 没有那个文件或目录 lu@lu-virtual-machine:~/workspace/cpp\$

tugtu-vtrtual-machine:-/workspace/cpps

## ※man(帮助手册):

◎●●● lu@lu-virtual-machine:~ lu@lu-virtual-machine:~\$ man 您需要什么手册页? lu@lu-virtual-machine:~\$ man mv lu@lu-virtual-machine:~\$ man rm lu@lu-virtual-machine:~\$ man ls lu@lu-virtual-machine:~\$

## lu0lu-virtual-machine:-S

Ⅲ.系统信息命令【空格不再提示】:

① df (显示系统剩余空间)【使用 df -h 更易读出】;

| lu@lu-virtual-m | achine | :~\$ df | - h  |     |           |
|-----------------|--------|---------|------|-----|-----------|
| 文件系统            | 容量     | 已用      | 可用   | 已用% | 挂载点       |
| /dev/sda1       | 14G    | 7.0G    | 6.3G | 53% | /         |
| udev            | 362M   | 4.0K    | 362M | 1%  | /dev      |
| tmpfs           | 149M   | 824K    | 148M | 1%  | /run      |
| none            | 5.0M   | 0       | 5.0M | 0%  | /run/lock |
| none            | 371M   | 128K    | 370M | 1%  | /run/shm  |
| none            | 371M   | 128K    |      |     | /run/shm  |
|                 |        |         |      |     |           |

② du(显示目录文件或目录具体大小) 【du /home/lu/workspace】;

| Luelu | <pre>u-virtual-machine:~\$ du /home/lu/workspace</pre> |  |
|-------|--------------------------------------------------------|--|
| 508   | /home/lu/workspace/cpp                                 |  |
| 1012  | /home/lu/workspace/C语言/C语言编程基础 - PDF文档                 |  |
| 128   | /home/lu/workspace/C语言/src/src/chapter3                |  |
| 116   | /home/lu/workspace/C语言/src/src/chapter7                |  |
| 292   | /home/lu/workspace/C语言/src/src/chapter6                |  |
| 208   | /home/lu/workspace/C语言/src/src/chapter5                |  |
| 172   | /home/lu/workspace/C语言/src/src/chapter4                |  |
| 112   | /home/lu/workspace/C语言/src/src/chapter9                |  |
| 112   | /home/lu/workspace/C语言/src/src/chapter8                |  |
| L     | .ibreOffice Impress pace/C语言/src/src/chapter10         |  |
| 6     | ,,                                                     |  |
| 76    | /home/lu/workspace/C语言/src/src/chapter11/server        |  |
| 140   | /home/lu/workspace/C语言/src/src/chapter11               |  |
| / 19  | /home/lu/workspace/C遺置/src/src/chapter11               |  |
|       |                                                        |  |
|       |                                                        |  |

③ free (内存的使用)【若以兆字节显示: free -m】;

| lu@lu-vir | tual-machine:<br>total | :∼\$ free -m<br>used | free | shared | buffers | cached |
|-----------|------------------------|----------------------|------|--------|---------|--------|
| Mem:      | 740                    | 681                  | 59   | 0      | 71      | 78     |
| -/+ buffe | rs/cache:              | 531                  | 208  |        |         |        |
| Swap:     | 1020                   | 44                   | 976  |        |         |        |
| Swap:     | 1020                   | 44                   | 976  |        |         |        |

④ uname -a(显示所有系统信息);

```
lu@lu-virtual-machine:~$ uname -a
Linux lu-virtual-machine 3.2.0-26-generic #41-Ubuntu SMP Thu Jun 14 17:49:24 UTC
2012 x86_64 x86_64 x86_64 GNU/Linux
```

⑤ lsb\_release -a(显示当前使用的版本);

| lu@lu-virtual<br>No LSB modules | machine:~\$ lsb_release -a<br>5 are available. |
|---------------------------------|------------------------------------------------|
| Distributor II                  | ): Ubuntu                                      |
| Description:                    | Ubuntu 12.04 LTS                               |
| Release:                        | 12.04                                          |
| Codename:                       | precise _                                      |
| Codename:                       | precise                                        |

## Ⅳ. 有关系统软件的命令:

① sudo apt-get upgrade(升级系统)【注:下图未连接网络】;

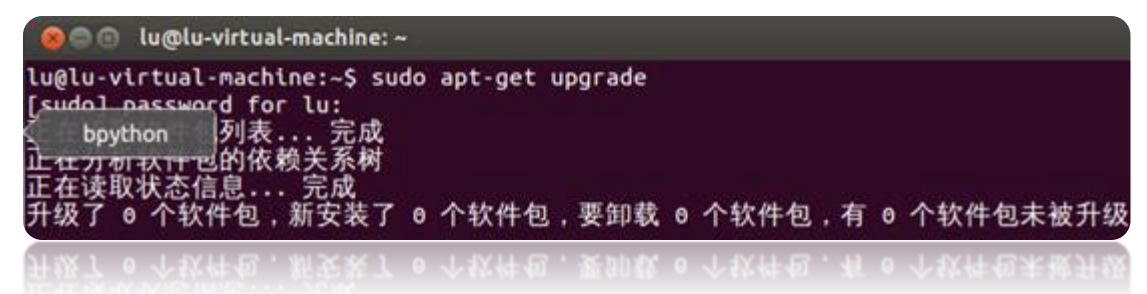

② **sudo apt-get install** 软件名 (软件安装);

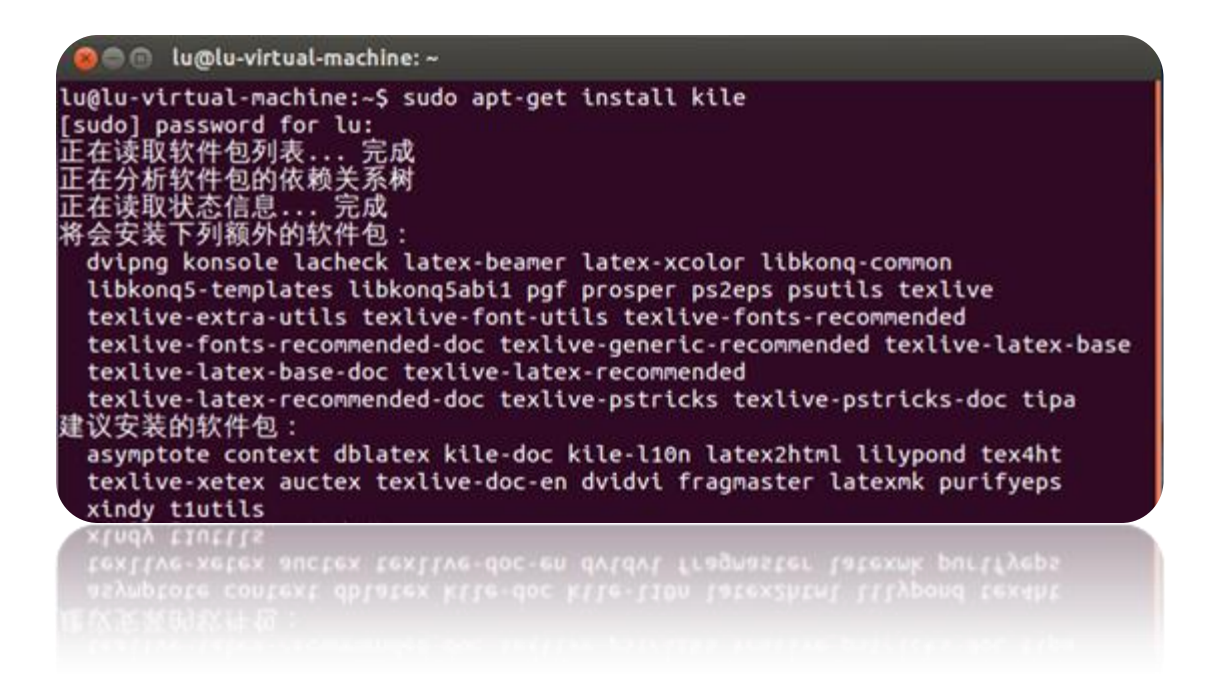

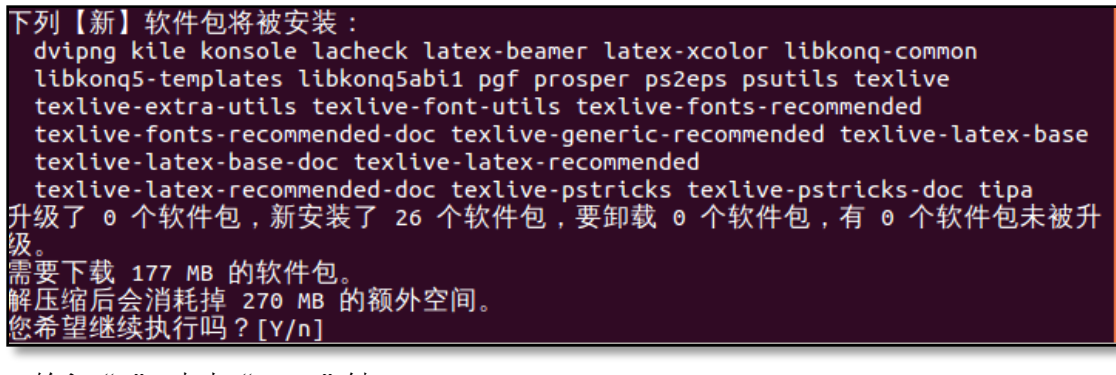

输入 "y", 点击 "Enter" 键;

打开 Ubuntu 软件中心,

查找软件,利用图形界面安装;

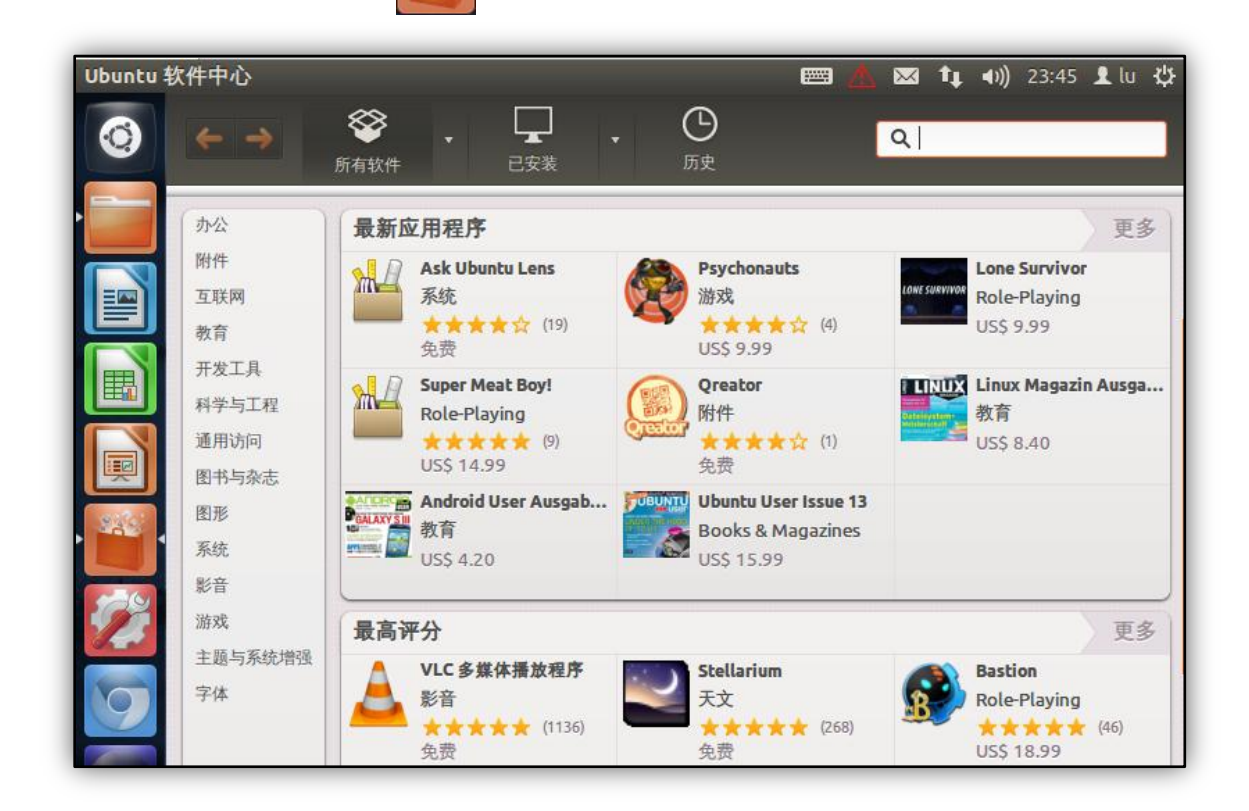

谨以此文章感谢那些为 Linux 的发展奋斗的人……